# N71 APPLICATIONS

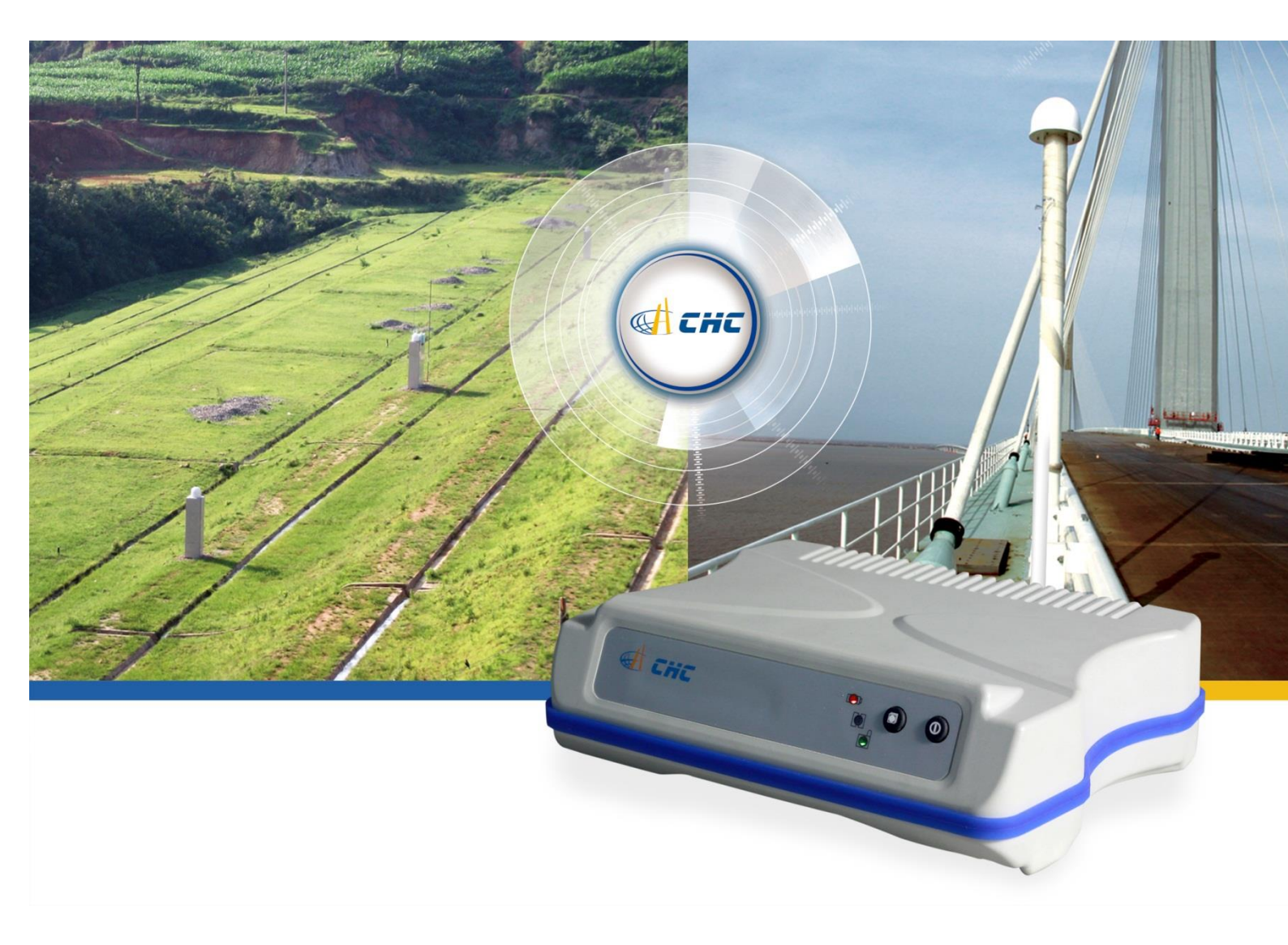

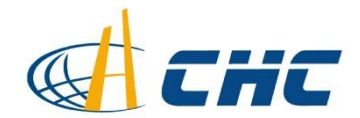

# The workflow of Set N71 as Reference station

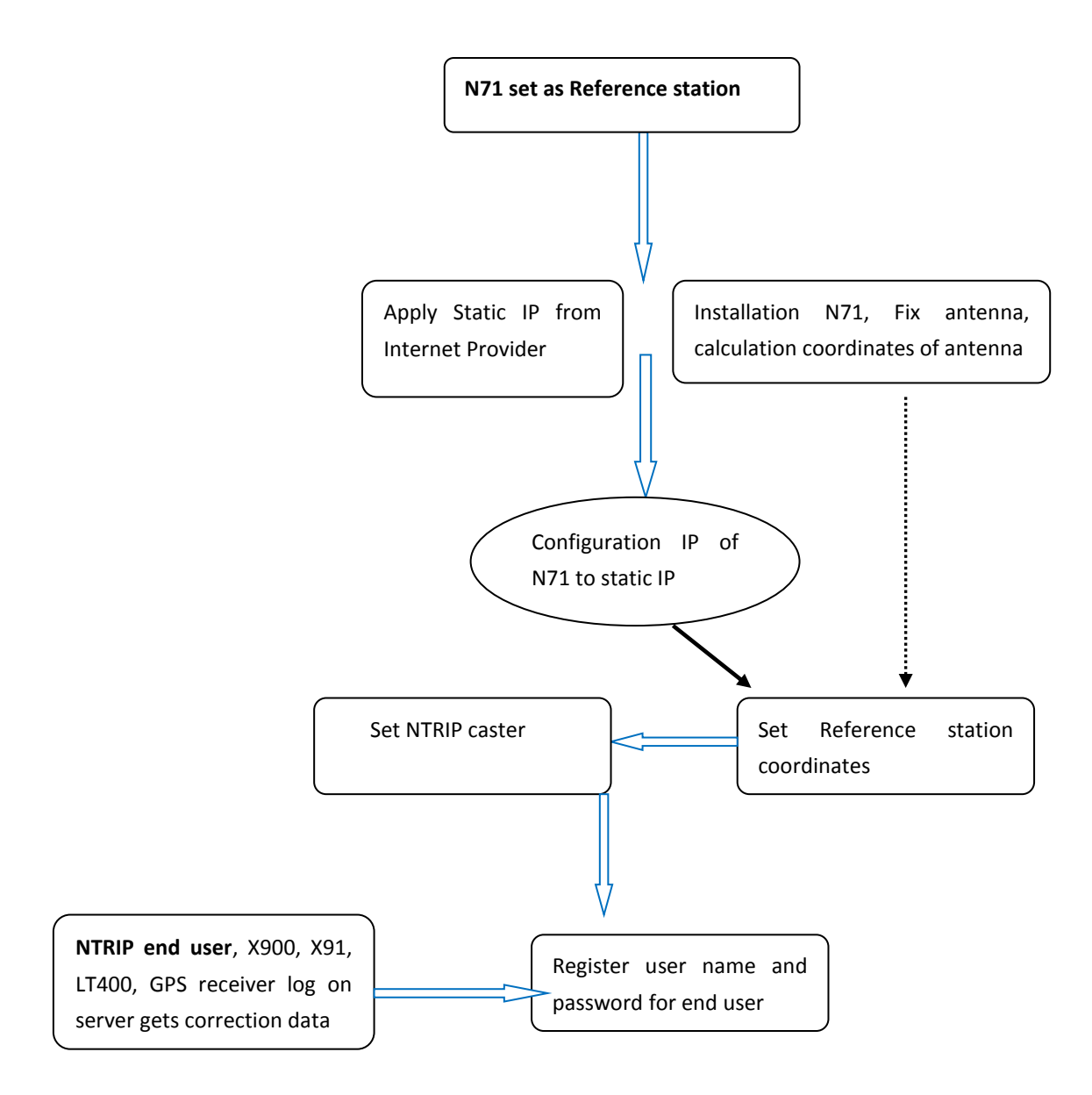

#### N71 can perform as a Internet Ntrip Reference Station.

Preparations: Apply the static IP from your internet provider; open the TCP and HTTP protocol for some Ports.

Also you need some construction to fix the antenna, after this you have to using static survey to calculation the coordinates

#### **1. INSTALLATION N71 RECEIVER**

Connect N71 with PC using data +power cable like the figure. And Power on.

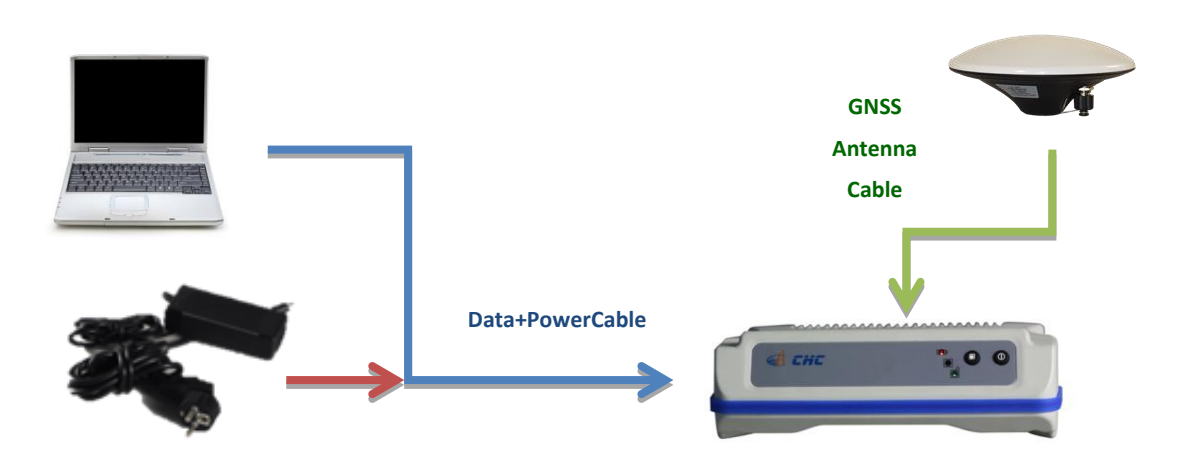

Figure of N71 Cable Connection

#### 2. SETTING STATIC IP BY WINFLASH.

Run Winflash on PC. And follow the steps below.

The latest version of Winflash can be found in Trimble Website: http://www.trimble.com/gpsinfra\_ts.asp?Nav=Collection-70648.

For example: we apply static IP: 222.44.183.12 from the network provider, and we do the port hard set on the Router 192.168.0.132(local area network IP), for this IP we set 9906 port as TCP service (NTRIP caster port), so the NTRIP server IP: 222.44.183.12:9906; 9908 is for HTTP service (Remote control), we can using the <u>http://222.44.183.12:9908</u> to log on N71 to do remote control.

| WinFlash v1.212 - Device Config | uration                                                                                             | × |
|---------------------------------|----------------------------------------------------------------------------------------------------|---|
| WinFlash                        | The devices which WinFlash can communicate with<br>are listed below.                                |   |
|                                 | Select a device and PC serial port to use, and press<br>'Next' to continue.<br>Device Configuration |   |
|                                 | Device ope:<br>BD9xx Receiver                                                                       |   |
| ():Trimble.                     | PC serial port: COM1                                                                                |   |
|                                 |                                                                                                    |   |
| < <u>F</u>                      | ack. Next > Cancel Help                                                                             |   |

| BD9xx v4.40b3 - Operation Selec | ction                                                                                                    | ×   |
|---------------------------------|----------------------------------------------------------------------------------------------------|-----|
| WinFlash                        | The operations supported by the BD9xx Receiver are listed below. Select an operation to perform and press 'Next' to continue. Configure element settings Load GPS software Update receiver options Verify GPS software version Verify GPS software version |     |
| () Trimble                      | Configure the ethernet settings                                                                                                    | e 2 |
|                                 | ack Next > Cancel Help                                                                                                    |     |

#### Choose the right COM Port

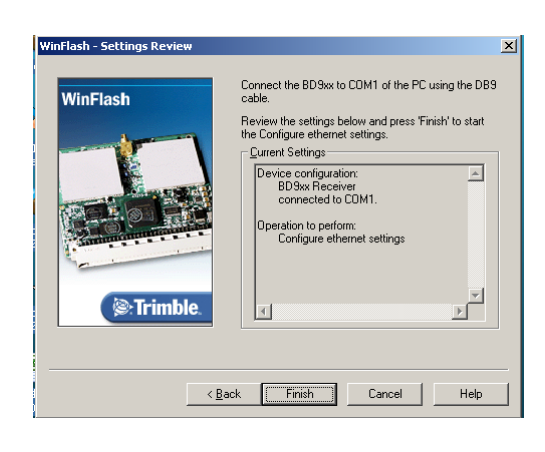

Finish

| Co | onfigure ethernet settings                                       | X |
|----|------------------------------------------------------------------|---|
|    | Status<br>Establishing communication with the BD9xx. Please wait |   |
|    | 0%                                                               |   |
|    |                                                                  |   |
|    | (Cancel)                                                         |   |

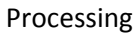

|   | Ethe | ernet Configurati    | on                  | × |
|---|------|----------------------|---------------------|---|
| 1 |      | – Ethernet settings- |                     |   |
|   |      | IP Setup:            | Static IP address   |   |
|   |      | IP Address:          | 192 . 168 . 0 . 132 |   |
|   |      | Netmask:             | 255 . 255 . 255 . 0 |   |
| ł |      | Broadcast:           | 192 . 168 . 0 . 255 |   |
| 1 |      | Gateway:             | 192 . 168 . 0 . 1   |   |
|   |      | DNS Address:         | 211 . 167 . 97 . 67 |   |
|   |      |                      |                     |   |
| 1 |      | -HTTP settings-      |                     |   |
| ł |      | Server Port:         | 9908                |   |
|   |      | OK                   | Cancel              |   |

Choose **Static IP address** in **IP Setup** option, fill the following IP information and **Port** 

| 0 | Configure ethernet settings                                           |  |  |  |  |  |
|---|-----------------------------------------------------------------------|--|--|--|--|--|
|   | _ Status                                                              |  |  |  |  |  |
| 5 | The ethernet settings were configured successfully!                   |  |  |  |  |  |
| ç | Press 'Menu' to select another operation, or 'Exit' to quit WinFlash. |  |  |  |  |  |
| , | 100%                                                                  |  |  |  |  |  |
| _ |                                                                       |  |  |  |  |  |
| - | Menu                                                                  |  |  |  |  |  |

When 100% was shown, Exit

#### 3. SET N71 AS A NTRIP REFERENCE STATION ON THE WEBSITE

Log on the IP address and particular port in IE Brower like the format: HTTP://222.44.183.12:9908, Key in user name: admin and password: password to log in as an administrator.

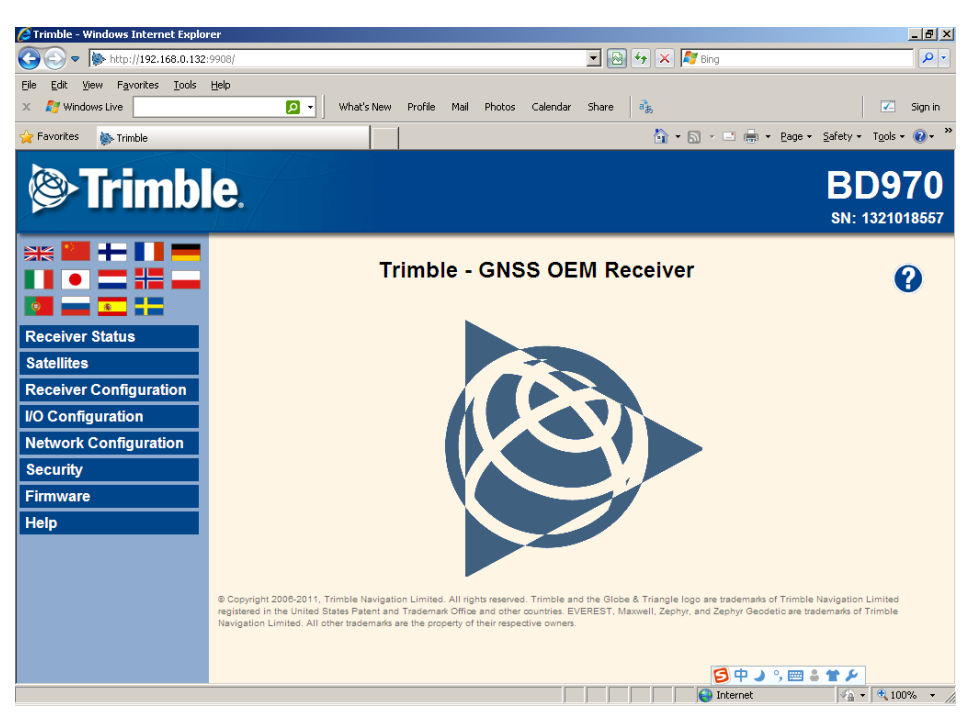

Website Main Interface

| C Trimble - Windows Internet Explo                                                           | rer                                                     |
|----------------------------------------------------------------------------------------------|---------------------------------------------------------|
| 🔆 🔄 🗢 🐚 http://192.168.0.132:                                                                | 9908/                                                   |
| File Edit View Favorites Tools                                                               | Help 🖉 🗸 🤇 Hat's New Profile Mail Photos Calendar Share |
| 🔆 Favorites 🛛 🐘 Trimble                                                                      |                                                         |
| Trimble                                                                                      | <b>e</b> .                                              |
|                                                                                              | Reference Station                                       |
| Receiver Status                                                                              | CMR ID: 0                                               |
| Satellites                                                                                   | RTCM 2.x ID: 0                                          |
| Receiver Configuration                                                                       | RTCM 3.x ID: 0                                          |
| Summary                                                                                      | Station Name: CREF0001                                  |
| Reference Station                                                                            | Station Code:                                           |
| Position<br>Correction Controls<br>General<br>Application Files<br>Reset<br>Default Language | Reference Latitude: 0 ° 0 ' 0 00000 "                   |
| I/O Configuration                                                                            | OK Cancel                                               |
| Network Configuration                                                                        |                                                         |
| Security                                                                                     |                                                         |
|                                                                                              |                                                         |

In Receiver Configuration —Reference Station: Input Known position , key in the Reference station coordinates, or click here to read the current position(unknown coordinates)

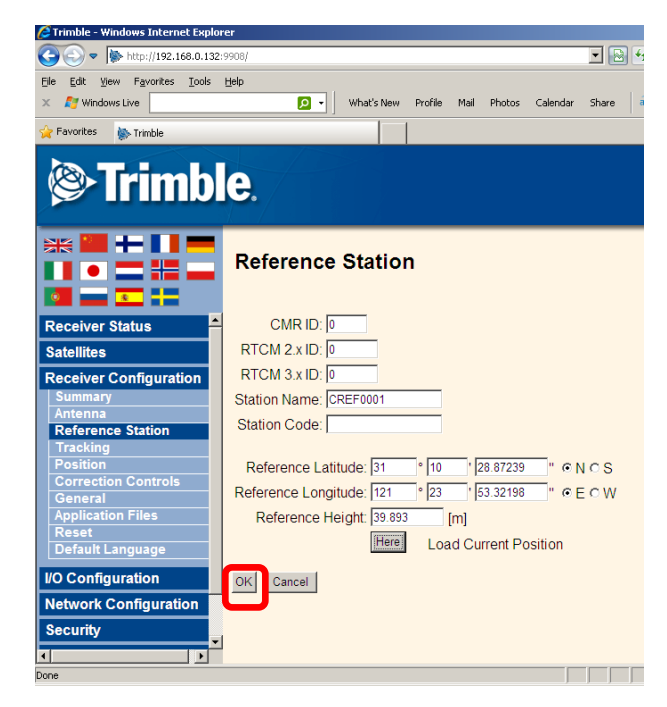

Click **OK** to accept the setting

## **3.1. SET BASE INFORMATION**

### **3.2. SET NTRIP INFORMATION**

| 🖉 Trimble - Windows Internet Explore | er             |                              |          | _                                       | 8×              |
|--------------------------------------|----------------|------------------------------|----------|-----------------------------------------|-----------------|
| 🔆 🔄 💌 🚺 http://192.168.0.132:9       | 908/           |                              |          | 💌 🔂 🗲 🗙 🍂 Bing                          | <b>P</b> •      |
| Eile Edit View Favorites Tools E     | telp           |                              |          |                                         |                 |
| × 灯 Windows Live                     | 🔎 🚽 🛛 Wha      | at's New Profile Mail Photos | Calendar | Share 🚴 🗹 Si                            | ign in          |
| 🔆 Favorites 🛛 🐘 Trimble              |                |                              |          | 🦄 🔹 🔂 🖌 🖃 🚔 👻 Page 🔹 Safety 👻 Tools 👻 🌘 | 0- »            |
| Trimble                              | <b>e</b> .     |                              |          | BD97<br>SN: 1321018                     | <b>0</b><br>557 |
|                                      | I/O Configura  | ation                        |          | 0                                       | )               |
|                                      | Туре           | Port                         | Input    | Output                                  |                 |
| Receiver Status                      | TCP/IP         | 5017                         | -        | -                                       |                 |
| Satellites                           | TCP/IP         | 5018                         | -        | •                                       |                 |
| Receiver Configuration               | TCP/IP         | 28001                        | -        | -                                       |                 |
| I/O Configuration                    | TCP/IP         | 28002                        | -        | -                                       |                 |
| Port Summary                         | NTRIP Client   | -                            | -        | -                                       |                 |
|                                      | HTTNF Correr   |                              | -        |                                         |                 |
| Network Configuration                | NTRIP Caster 1 | 2101                         | -        | -                                       |                 |
| Security                             | NTRIP Caster 2 | 2102                         | -        | -                                       |                 |
| Firmware                             | NTRIP Caster 3 | 2103                         | -        | -                                       |                 |
| Help                                 | Serial         | COM1 (38.4K-8N1)             | -        |                                         |                 |
|                                      | Serial         | COM2 (38.4K-8N1)             | -        | RT27(1Hz), NMEA-GGA(2 Sec.), GSOF(1Hz)  |                 |
|                                      | Serial         | COM3 (38.4K-8N1)             | -        | -                                       |                 |
|                                      | USB            | -                            | -        | -                                       |                 |
|                                      |                |                              |          |                                         |                 |
|                                      |                |                              |          |                                         | • //.           |

In I/O Configuration — Port Summary: Click one of the NTRIP Caster name.

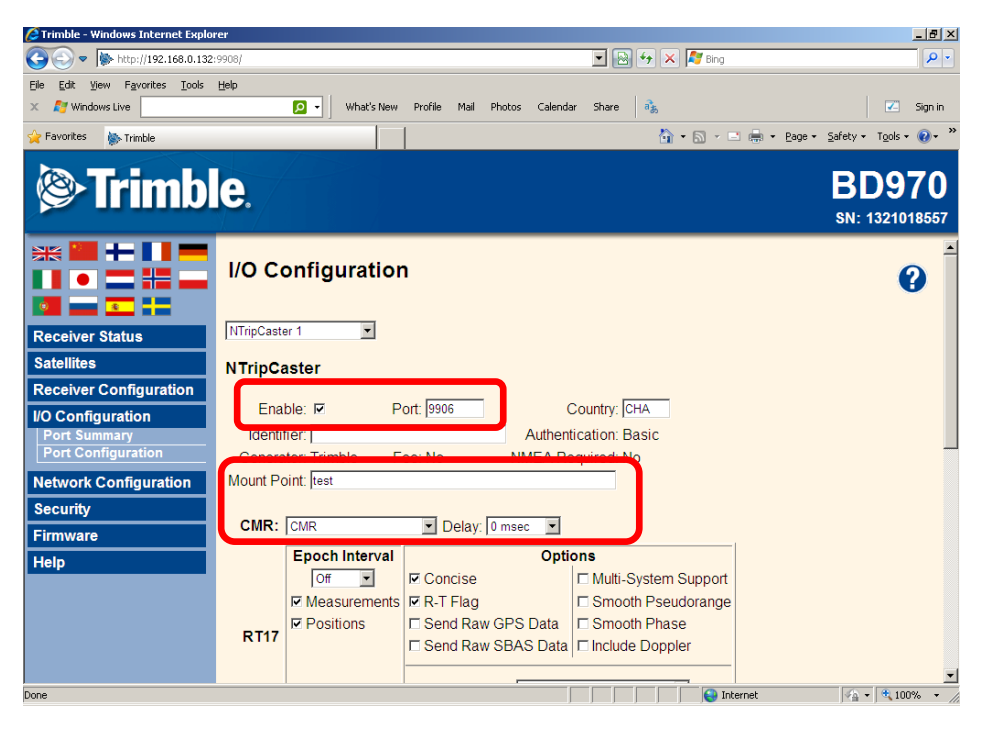

Enable this port first by **tick the box of Enable** and distribute a valid **port** for Ntrip visit. Add some station information like Country or description. Most important is to give a **Mount Point Name** which will shows as a source list when Ntrip client log in. Also you need activate a correction message type like **CMR** or **RTCM** by choosing the corresponding name in the following drop-down list box.

| 🖉 Trimble - Windows Internet Explo                                                                                       | rer    |                                                                                                    |                                                | _ @ ×                           |
|----------------------------------------------------------------------------------------------------|--------|----------------------------------------------------------------------------------------------------|------------------------------------------------|---------------------------------|
| 🔆 🔊 💌 🐚 http://192.168.0.132                                                                                             | :9908/ |                                                                                                    | 💌 🔛 🔸 🗶 🦉 Bing                                 | P -                             |
| Eile Edit View Favorites Iools                                                                                           | Help   |                                                                                                    |                                                |                                 |
| 🗙 🛛 💦 Windows Live                                                                                                    |        | 🔎 🔹 What's New Profile Mail Photos                                                                                                    | Calendar Share 🔒                               | 🗾 Sign in                       |
| 🖕 Favorites 🛛 🐘 Trimble                                                                                                  |        |                                                                                                    | 🟠 • 🗟 • 🖃 🖶 •                                  | Page 🔹 Safety 🔹 Tools 🔹 🕡 🔹 🎇   |
| Trimble                                                                                                    | e.     |                                                                                                    |                                                | BD970<br>SN: 1321018557         |
| ** 🛄 🛨 💵 💳                                                                                                    | RTCM:  | Disabled Version: 2.1 Type: RTK                                                                                                    |                                                |                                 |
| Receiver Status Satellites Receiver Configuration VO Configuration Port Summary Port Configuration Network Configuration | BINEX: | Measurements<br>Off ■Interval<br>□ Smooth Pseudorange<br>□ With L1 Doppler<br>□ With Clock Offsets - Always<br>□ Use record type 7F03 instead of 7F0<br>MetaData<br>Off ■Interval<br>□ Marker Name<br>□ Paceiver Type | Delay:   Delay:   Marker Number  Serial Number | Station ID                      |
| Security                                                                                                    |        | Antenna Configuration                                                                                                    | Antenna XY7                                    | Antenna Offset                  |
| Firmware                                                                                                    |        |                                                                                                    |                                                |                                 |
| Help                                                                                                    |        | System Status Record                                                                                                    | Met/Tilt Data                                  |                                 |
|                                                                                                    |        | Interval                                                                                                    | Include in stream                              |                                 |
| Done                                                                                                    | ок     |                                                                                                    | Titernet                                       | <br> ≪ <u>a</u> +   €,100% → // |

Click OK to confirm the setting

| CTrimble - Windows Internet Explore | er             |                              |            |                                | _8                      |
|-------------------------------------|----------------|------------------------------|------------|--------------------------------|-------------------------|
| 🕒 🕤 🔻 🚺 http://192.168.0.132:9      | 908/           |                              |            | 💌 🖻 🐓 🗙 🦧 Bing                 | <del>،</del> ۹          |
| Elle Edit View Favorites Tools E    | jelp           |                              |            |                                |                         |
| 🗙 🗾 Windows Live                    | 🖸 🔹 🕅 Wh       | at's New Profile Mail Photo: | s Calendar | Share 🚴                        | 🗾 Sign in               |
| 🔆 Favorites 🛛 🐘 Trimble             |                |                              |            | 🏠 • 🔝 - 🖃 🌞 • Page • 1         | Safety + Tools + 🔞 +    |
| Trimbl                              | <b>e</b> .     |                              |            |                                | BD970<br>SN: 1321018557 |
|                                     | I/O Configura  | ation                        |            |                                | 0                       |
| Descrives Ofering                   | Туре           | Port                         | Input      | Output                         |                         |
| Receiver Status                     | TCP/IP         | 5017                         | -          | -                              |                         |
| Satellites                          | TCP/IP         | 5018                         | -          | -                              |                         |
| Receiver Configuration              | TCP/IP         | 28001                        | -          | -                              |                         |
| I/O Configuration                   | TCP/IP         | 28002                        | -          | -                              |                         |
| Port Summary<br>Port Configuration  | NTRIP Client   | -                            | -          | -                              |                         |
| r or comgutation                    | NTRIP Server   | -                            | -          |                                |                         |
| Network Configuration               | NTRIP Caster 1 | 9906                         | -          | CMR                            |                         |
| Security                            | NTRIP Caster 2 | 2102                         | •          |                                |                         |
| Firmware                            | NTRIP Caster 3 | 2103                         | -          |                                |                         |
| Help                                | Serial         | COM1 (38.4K-8N1)             |            |                                |                         |
|                                     | Serial         | COM2 (38.4K-8N1)             | -          | RT27(1Hz), NMEA-GGA(2 Sec.), 0 | GSOF(1Hz)               |
|                                     | Serial         | COM3 (38.4K-8N1)             | •          |                                |                         |
|                                     | USB            |                              | -          |                                |                         |
|                                     |                |                              |            | Internet                       | (A + 100% +             |

In Port Summary, check the selected message type has successfully set in the certain port

| STrimble - Windows Internet Explorer |                               |            |                              | _ 8 ×                          |
|--------------------------------------|-------------------------------|------------|------------------------------|--------------------------------|
| S ≤ + http://192.168.0.132:9908/     |                               |            | 💌 🗟 🐓 🗙 🦉 Bing               | P •                            |
| Ele Edit Yew Favorites Tools Help    |                               |            |                              |                                |
| 🗙 灯 Windows Live 📃 🔹                 | What's New Profile Mail Photo | s Calendar | Share 🔥                      | 🔀 Sign in                      |
| 🙀 Favorites 🐞 Trimble                |                               |            | 🏠 🔹 🔂 🔹 🖶 🔹 Page 🔹           | Safety • Tools • 🔞 • 🎽         |
| Trimble.                             |                               |            |                              | <b>BD970</b><br>SN: 1321018557 |
| I/O Config                           | uration                       |            |                              | 0                              |
| Туре                                 | Port                          | Input      | Output                       |                                |
| Receiver Status TCP/IP               | 5017                          | •          | •                            |                                |
| Satellites TCP/IP                    | 5018                          | •          | •                            |                                |
| Receiver Configuration TCP/IP        | 28001                         | -          |                              |                                |
| I/O Configuration TCP/IP             | 28002                         | -          | -                            |                                |
| Port Summary NTRIP Client            | · ·                           | •          |                              |                                |
|                                      |                               |            |                              |                                |
| Network Configuration NTRIP Caster   | 1 9906                        |            | CMR                          |                                |
| Security Custor                      | 2 2102                        |            |                              |                                |
| Firmware NTRIP Caster                | <b>3</b> 2103                 | -          | -                            |                                |
| Help Serial                          | COM1 (38.4K-8N1)              | -          | -                            |                                |
| Serial                               | COM2 (38.4K-8N1)              | -          | RT27(1Hz), NMEA-GGA(2 Sec.), | GSOF(1Hz)                      |
| Serial                               | COM3 (38.4K-8N1)              | -          |                              |                                |
| USB                                  | -                             |            |                              |                                |
|                                      |                               |            |                              |                                |
|                                      |                               |            | linternet                    | - • • 100% •                   |

When this IP and port was used by client, the background will turn green.

#### 4. CREATE USERS AND THEIR AUTHORITY

\_ 8 × \_ 8 × 💌 🗟 🐓 🗙 ಶ B 💌 🔂 🍕 🗙 🦉 Bir Favorites Tools Help Favorites <u>T</u>ools <u>H</u>elp 🖸 🔹 What's New Profile 🔀 Sign in D - What's New Profile 🕢 Sign in Mai Mai Share 奋 Tools - 🔞 -🏠 • 🔊 Tools - 🔞 -Trimble. Trimble 🛞 **BD970 BD970** SN: 1321018557 N: 1321018 Security Summary Security Configuration 0 0 Security: Enable Current User: admin -Security: Enable ОК Username Edit Users File Download File Delete Receiver Config NTripCaster admin Delete? Username Edit User File Dov ad File Delete Receiver Config NTripCaster ٠ Add User Username: Password: Verify Password: Edit User File Download File Delete Receiver Config NTripCaste 1 Add User - • • 100% • // 😜 Internet Internet • • • 100%

This is the function to define the user name, password and their authority to log in this new N71 CORS.

In Security—Configuration—define the username password and the authority by tick the relative box, if only used to log in CORS, NTripCaster will be enough

| S Trimble - Windows Internet Explor                                 | er          |            |                 |               |                 |               | _ 6 >                      |
|---------------------------------------------------------------------|-------------|------------|-----------------|---------------|-----------------|---------------|----------------------------|
| 🕒 💿 💌 🚺 http://192.168.0.132/5                                      | 908/        |            |                 |               | 💌 🔂 🐓 🗙         | Ng Bing       | P •                        |
| Ele Edit View Favorites Loois                                       | Help        |            |                 |               |                 |               |                            |
| × 🛃 Windows Live                                                    | م           | What's N   | ew Profile Mail | Photos Calend | ar Share 🚴      |               | 🗹 Sign in                  |
| 🌪 Favorites 🛛 🐘 Trimble                                             |             |            |                 |               | <u>6</u> -      | 🔊 - 🗅 🌞 - Bag | e 🔹 Safety 🕶 Tgols 👻 🔞 👻 🤅 |
| Trimbl                                                              | <b>e</b> .  |            |                 |               |                 |               | BD970<br>SN: 1321018557    |
|                                                                     | Securit     | y Summ     | ary             |               |                 |               | 0                          |
| Receiver Status                                                     | Securit     | y: Enable  |                 |               |                 |               |                            |
| Satellites                                                          | Current Use | r. admin   |                 |               |                 |               |                            |
| Receiver Configuration                                              | Username    | Edit Users | File Download   | File Delete   | Receiver Config | NTripCaster   |                            |
| I/O Configuration                                                   | admin       |            |                 |               |                 |               |                            |
| Network Configuration                                               | 1           |            |                 |               |                 |               |                            |
| Security<br>Summary<br>Configuration<br>Change Password<br>Firmware |             |            |                 |               |                 |               |                            |
|                                                                     |             |            |                 |               |                 |               | [[* ][*                    |

The existing Account and Authority can be seen at Security--Summary

CHC - Shanghai HuaCE Navigation Technology Ltd. Building 35, n° 680Guiping Road 200233 Shanghai – China Last review by Simon: 23th Oct 2012

Tel : +86 21 542 60273 Fax: +86 21 649 50 963 Email : sales@chcnav.com | www.chcnav.com